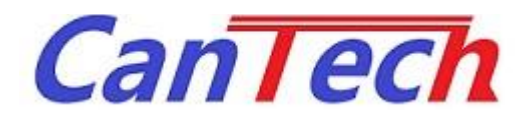

# 型名:CTM-1000-ST-A 非接触呼び出しボタン 仕様書 兼 マニュアル

Version 1.1

株式会社カンテック

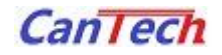

# 改訂履歴

| Rev. | Date       | 改 訂 内 容         | 備考             |
|------|------------|-----------------|----------------|
| 1.0  | 2021/10/20 | 初版発行            |                |
| 1.1  | 2021/10/22 | 外形図に LED 追記     | P.8            |
|      |            | アプリケーションのリンクを追記 | P.11,P.12,P.14 |
|      |            |                 |                |
|      |            |                 |                |
|      |            |                 |                |
|      |            |                 |                |
|      |            |                 |                |
|      |            |                 |                |
|      |            |                 |                |
|      |            |                 |                |
|      |            |                 |                |
|      |            |                 |                |
|      |            |                 |                |
|      |            |                 |                |

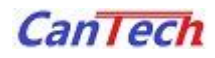

# 目次

| 1    | 通 | 適用3                                 |
|------|---|-------------------------------------|
| 2    | 椲 | 毒成                                  |
| 3    | 7 | ブロック図3                              |
| 4    | 維 | 色对最大定格                              |
| 5    | 官 | 冒気的仕様4                              |
| 5.1  |   | 全体仕様4                               |
| 5.2  |   | Wi-Fi ボード仕様4                        |
| 5.3  |   | Bluetooth ボード仕様4                    |
| 6    | _ | コネクタ5                               |
| 6.1  |   | 電極 — マイコンボード間5                      |
| 6.2  |   | マイコンボード — Wi-Fi ボード、Bluetooth ボード間5 |
| 7    | ቃ | \$形図6                               |
| 7.1  |   | マイコンボード                             |
| 7.2  |   | 電極6                                 |
| 7.3  |   | Wi-Fi ボード7                          |
| 7.4  |   | Bluetoothボード7                       |
| 7.5  |   | 組み立て図8                              |
| 8    | 1 | \ードウェア仕様9                           |
| 8.1  |   | 接続と電源9                              |
| 8.2  |   | スイッチの設定9                            |
| 8.3  |   | Bluetooth 設定9                       |
| 8.4  |   | Wi-Fi 設定9                           |
| 9    | V | Vindows アプリケーション                    |
| 9.1  |   | Bluetooth&Wi-Fi 設定ツール               |
| 9.2  |   | CanTech HIS Tool ver2 11            |
| 10   |   | Android アプリケーション12                  |
| 10.1 | 1 | CanTech Bluetooth Tool              |
| 10.2 | 2 | CanTech Wi-Fi Tool                  |
| 11   |   | 付録17                                |
| 11.  | 1 | CT1000 レジスタ値 17                     |
| 11.  | 2 | Bluetooth 初期設定值                     |
| 11.  | 3 | Wi-Fi 初期設定值17                       |

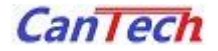

# 1 適用

この仕様書は、CTM-1000-ST-A について適用します

#### 2 構成

| 名称           | 型名             | 寸法            |
|--------------|----------------|---------------|
| 電極           | CTP-1000-SB-B1 | 縦:40mm 横:40mm |
| マイコンボード      | CTP-1000-GN-E0 | 縦:40mm 横:40mm |
| Wi-Fi ボード    | CTP-1000-GN-F0 | 縦:40mm 横:40mm |
| Bluetoothボード | CTP-1000-GN-G0 | 縦:40mm 横:40mm |

\*Wi-Fi ボードと Bluetooth ボードの併用は出来ません

# 3 ブロック図

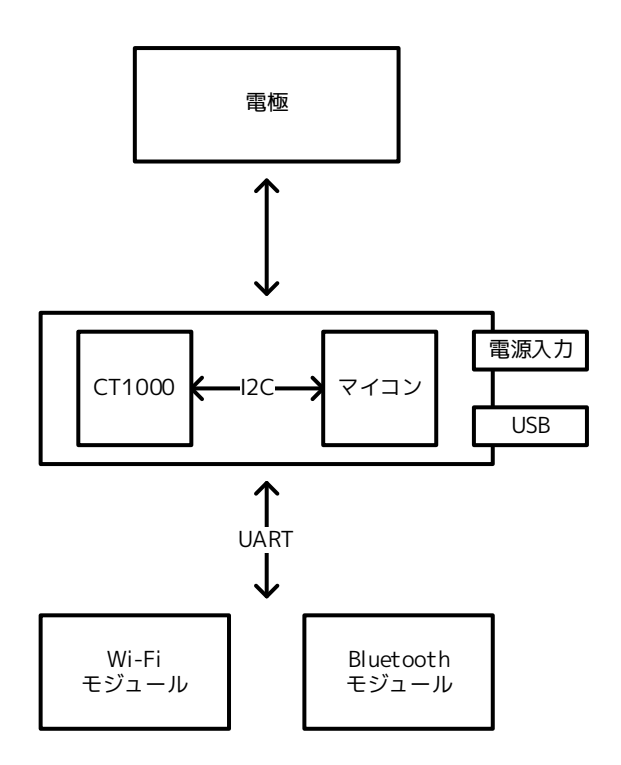

#### 4 絶対最大定格

| 番号 | 項目     | 範囲        | 単位 | 備考        |
|----|--------|-----------|----|-----------|
| 1  | 電源電圧   | 4.75~5.25 | V  | USB 入力の場合 |
|    |        | 12V       | V  | アダプタ入力の場合 |
| 2  | 動作温度範囲 | 0~50      | °C |           |

\*USB 入力の場合、LED は点灯しません

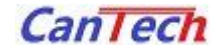

# 5 電気的仕様

# 5.1 全体仕様

| 番号 | 項目              | 仕様         | 備考                |
|----|-----------------|------------|-------------------|
| 1  | 電源入力            | 電源アダプタ     | センタープラス           |
|    |                 | USB コネクタ   | LED 点灯無し          |
| 2  | コネクタ形状          | USB Type-C |                   |
| 3  | データ取得タイミング      | 約 100msec  |                   |
| 4  | ブザー             |            | しきい値を超えたときに 1 度鳴る |
| 5  | A 電極の面積         |            | 29mm x 31.5mm     |
| 6  | 感度(電極から指先までの距離) | 0~3cm      |                   |

# 5.2 Wi-Fi ボード仕様

| 番号 | 項目             | 仕様                  |
|----|----------------|---------------------|
| 1  | モジュール名         | ESP-WROOM-02D       |
| 2  | 対応 Wi-Fi プロトコル | 802.11b/g/n(2.4GHz) |
| 3  | セキュリティ         | WPA/WPA2            |
| 4  | 暗号化            | WEP/TKIP/AES        |
| 5  | インタフェース        | UART                |
| 6  | 同時接続数          | 4                   |

# 5.3 Bluetooth ボード仕様

| 番号 | 項目             | 仕様             |
|----|----------------|----------------|
| 1  | モジュール名         | RN4020-V       |
| 2  | Bluetoothバージョン | V4.1           |
| 3  | 対応プロファイル       | GAP/GATT/L2CAP |
| 4  | インタフェース        | UART           |
| 5  | 同時接続数          | 1              |

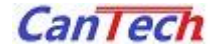

# 6 コネクタ

| ピンヘッダー | PSM-720153-04 | 電極基板、モジュール基板 |
|--------|---------------|--------------|
| ピンソケット | FSM-72036-04  | マイコンボード      |

6.1 電極 - マイコンボード間

Тор

| ピン番号 | ピン名 | 備考           |
|------|-----|--------------|
| 1    | А   | A 電極         |
| 2    | В   | B 電極         |
| 3    | S   | S電極          |
| 4    | LED | HI またはマイコン出力 |
| 5    | VDD | 12V          |
| 6    | S   | S電極          |
| 7    | В   | B電極          |
| 8    | А   | A 電極         |

| Bottom |     |              |
|--------|-----|--------------|
| ピン番号   | ピン名 | 備考           |
| 1      | LED | HI またはマイコン出力 |
| 2      | NC  | 未接続          |
| 3      | NC  | 未接続          |
| 4      | NC  | 未接続          |
| 5      | NC  | 未接続          |
| 6      | NC  | 未接続          |
| 7      | NC  | 未接続          |
| 8      | VDD | 12V          |

# 6.2 マイコンボード — Wi-Fi ボード、Bluetooth ボード間

| ピン番号 | ピン名 | 備考    |
|------|-----|-------|
| 1    | GND |       |
| 2    | ТХ  | マイコン側 |
| 3    | RX  | マイコン側 |
| 4    | VDD | 12V   |
| 5    | +5V |       |
| 6    | RST |       |
| 7    | NC  | 未接続   |
| 8    | GND |       |

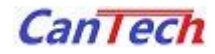

7 外形図

# 7.1 マイコンボード

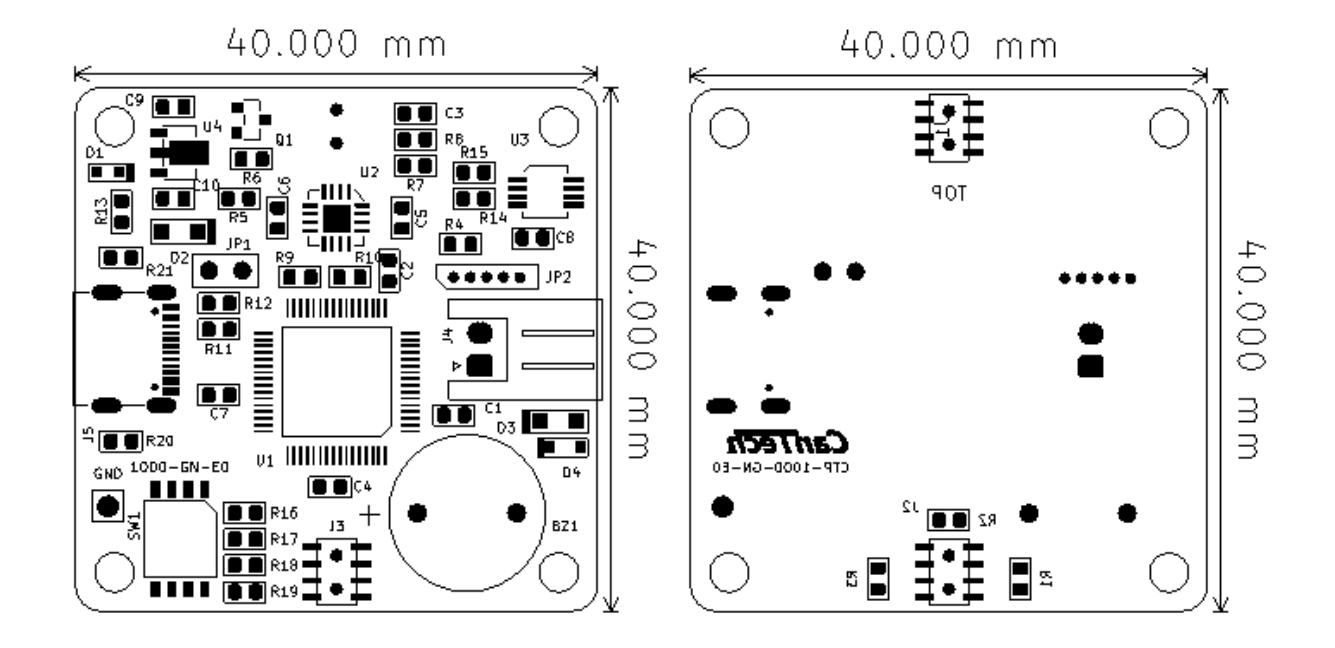

#### 7.2 電極

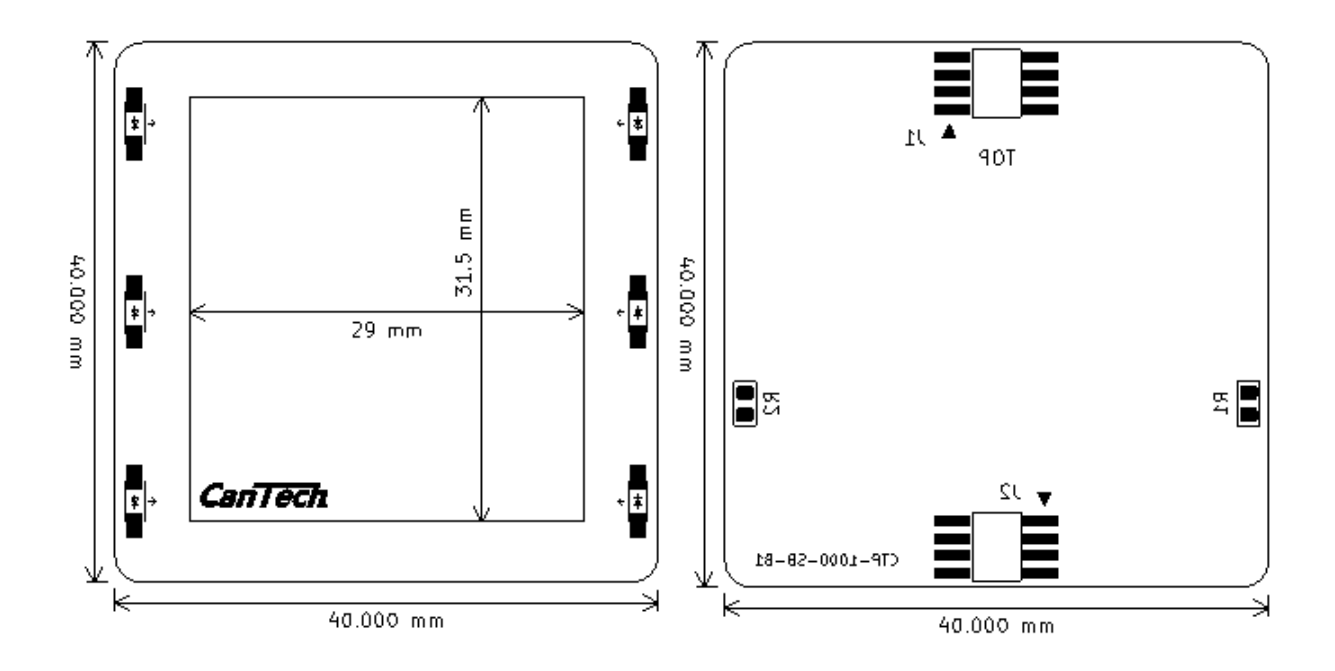

# 7.3 Wi-Fiボード

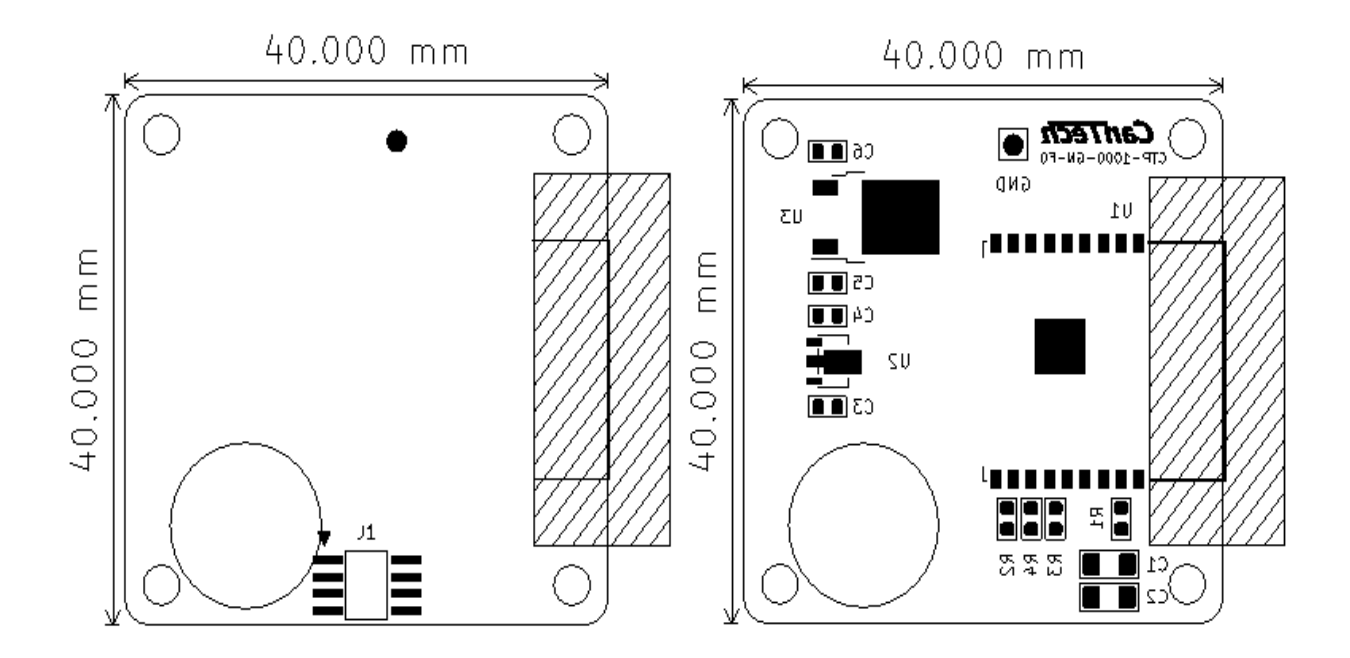

CanTech

7.4 Bluetooth ボード

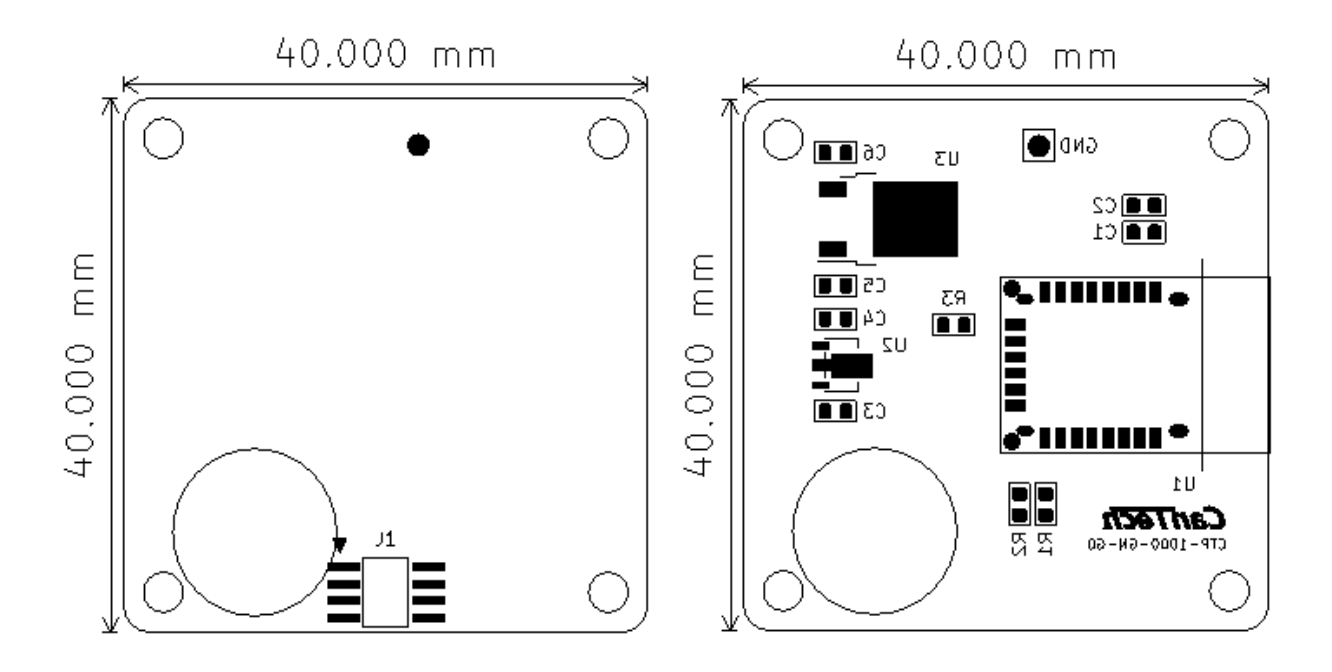

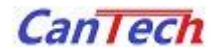

# 7.5 組み立て図

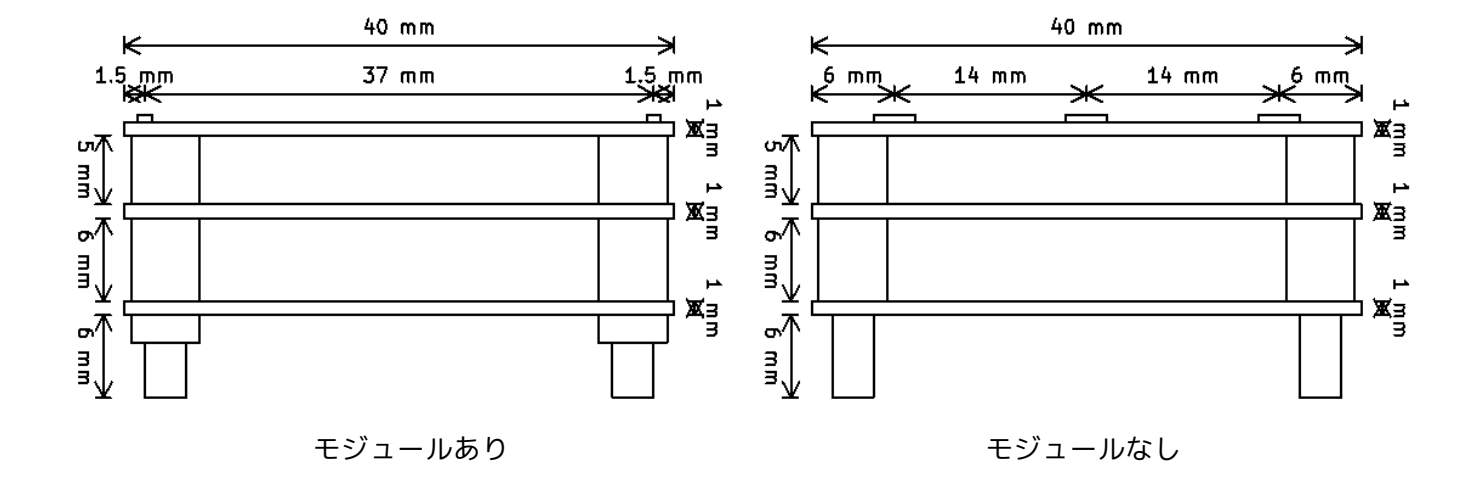

| 番号 | 型名           | 備考        |
|----|--------------|-----------|
| 1  | BSN-305      | 5mm スペーサー |
| 2  | BSN-306      | 6mm スペーサー |
| 3  | HNT1-ST3B-M3 | ナット       |

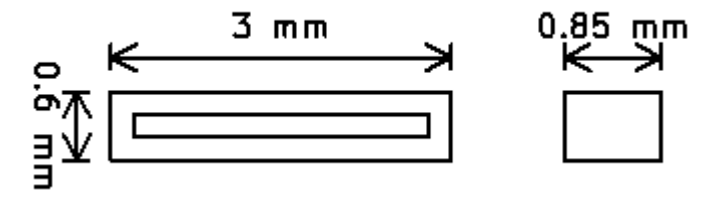

LED 外形図

LED の寸法 W:3mm H:0.6mm D:0.85mm

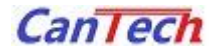

- 8 ハードウェア仕様
  - 8.1 接続と電源
    - (1) アダプタ、または USB からの電源供給で電源が ON になります
    - (2) ブザーが1回鳴り、LED が点灯します
    - (3) Wi-Fi ボード、または Bluetooth ボードを接続している場合は
      モジュールの初期化を始めます
      \* Bluetooth、Wi-Fi 共に初期化は 10 数秒程度待つ必要があります
    - (4) 自動オフセット調整を行います
    - (5) ブザーが 2 回鳴り、LED が消灯します
    - (6) PC または端末でアプリケーションが使用可能になります

\*30秒に1回、オフセット補正を行います

【オフセット補正とは】

30 秒に一度出力値を測定し、電源投入時の自動オフセット設定値より大きいか小さいかで BF レジスタの値を変化させる機能

周りの環境に影響されずに常に一定の出力値となる

8.2 スイッチの設定

| 番号 | モード                   | SW1 | SW2 | SW3 | SW4 |
|----|-----------------------|-----|-----|-----|-----|
| 1  | 通常モード                 | OFF | OFF | OFF | OFF |
| 2  | Bluetooth&Wi-Fi 設定モード | OFF | OFF | OFF | OFF |
| 3  | Bluetooth モード         | OFF | OFF | ON  | OFF |
| 4  | Wi-Fi モード             | OFF | OFF | OFF | ON  |

#### 8.3 Bluetooth 設定

Bluetooth の動作確認は専用のアプリケーションが必要となります アプリケーションは Android のみ対応となります

#### 8.4 Wi-Fi 設定

Wi-Fi で動作させるにはルーターが必要です。

また、動作確認には専用のアプリケーションが必要となります

アプリケーションは Android のみ対応となります

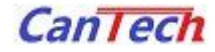

#### 9 Windows アプリケーション

- 9.1 Bluetooth&Wi-Fi 設定ツール
- (1) スイッチの設定を「Bluetooth & Wi-Fi 設定モード」にして USB で接続します
- (2) アプリケーション「Bluetooth&Wi-Fi 設定」を起動します

| 🔑 Blurtooth & Wi-Fi 設定ツール           |                              | -                 |    |
|-------------------------------------|------------------------------|-------------------|----|
| ファイル( <u>E</u> ) ツール( <u>I</u> ) オフ | <sup>f</sup> ション( <u>0</u> ) |                   |    |
| Bluetooth設定                         | モジュール名                       | CTBLE (数字3桁)      | 保存 |
| Wi-Fi設定                             | ルーターSSID<br>ルーターパスワード        | (最大20文字) (最大20文字) | 保存 |
|                                     | ーーターIPアドレス                   |                   |    |
|                                     | 端末IPアドレス                     | xxx . xxx . xxx . |    |
|                                     | 子機IPアドレス                     | xxx . xxx         |    |
|                                     | 子機ID                         | (0~3までの数字)        |    |
|                                     | ポート番号                        | (数字4桁)            | 保存 |
| 未接続                                 |                              |                   | .: |

(3) 装置の設定情報を読み出し、表示します

| 🔑 Blurtooth & Wi-Fi 設定ツール |                                            |                                                                      | -                                        |     |
|---------------------------|--------------------------------------------|----------------------------------------------------------------------|------------------------------------------|-----|
| ファイル(E) ツール(I) オブ         | 'ション( <u>0</u> )                           |                                                                      |                                          |     |
| Bluetooth設定               | モジュール名                                     | CTBLE 123                                                            | (数字3桁)                                   | 保存  |
| Wi-Fi設定                   | ルーターSSID<br>ルーターパスワード                      | wifi-test<br>1234567890                                              | (最大20文字)<br>(最大20文字)                     | 保存  |
|                           | ルーターIPアドレス<br>端末IPアドレス<br>子機IPアドレス<br>子機ID | 172  .  20    172  .  20    172  .  20    172  .  20    0  (0~3までの数) | .  0  .  1    .  0  .  10    .  0  .  11 |     |
|                           | ポート番号                                      | 9999 (数字4桁                                                           | )                                        | 保存  |
| 1                         |                                            |                                                                      |                                          | .:: |

(4) 数値を変更して「保存」ボタンを押すと変更されます
 設定ブロックごとに保存を行ってください
 \*変更した値は次回起動時に反映されます

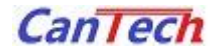

#### 9.2 CanTech HIS Tool ver2

http://www.taiho-kokusai.com/cantech/xxx/download/cantech\_hid\_tool\_v2/publish.htm

- (1) スイッチの設定を「通常モード」にして USB で接続します
- (2) アプリケーション「CanTech HID Tool ver2」を起動します
- (3) CT1000 設定画面が開きます

| 242, MON: 518 |                    | <mark>(\$V</mark> 🛄 100 🗸                               |
|---------------|--------------------|---------------------------------------------------------|
|               | 🔵 🕂 center : 600 🌓 | (00)GC                                                  |
|               | - · · · · ·        |                                                         |
| 1200          |                    | CCVC 〇 20pF                                             |
|               |                    | GDIF ● 2倍 ○ 4倍 ○ 8倍 ○ 16倍                               |
|               |                    |                                                         |
| 1000          |                    | CTR 0 4pr 0 spr @ Topr 0 szpr                           |
|               |                    | (0A)SCK                                                 |
| 900           |                    | O 40kHz                                                 |
|               |                    | (0B)ACM                                                 |
| 800           |                    | ● 1024回 ○ 2048回 ○ 4096回 ○ 8192回                         |
| 700           |                    | (01)GF (1) (1) (1) (1) (1) (1) (1) (1) (1) (1)          |
|               |                    |                                                         |
| 600           |                    |                                                         |
|               |                    | $(03)BF \qquad (10) (10) (10) (10) (10) (10) (10) (10)$ |
| 500           |                    | (04)BTC 🛛 🔄 🔄 80 🕞 😰 🕻                                  |
|               |                    | (08)TF (1) (1) (1) (1) (1) (1) (1) (1) (1) (1)          |
| 400           |                    |                                                         |
| 300           |                    |                                                         |
|               |                    | (OC)BIAS (II) (◀) (◀) eO (▷) (▷) (Ⅰ                     |
| 200           |                    | (0D)INTM (14) (4) (4) 00 (>) (>) (1)                    |
|               |                    | (05)MON                                                 |
| 100           |                    | ○ 電圧出力 ○ 差動段出力                                          |
|               |                    | ○ 内部基準電位 ● 温度センサ                                        |
| U             |                    |                                                         |

(4)本装置は電源投入時にレジスタ値を規定値に自動で設定するため、電源を入れている間の レジスタ変更はできますが、電源を OFF にするともとの数値に戻ってしまいます また、自動補正を行っているため、BF レジスタの変更はできません

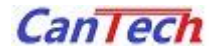

# 10.1 CanTech Bluetooth Tool

http://www.taiho-kokusai.com/cantech/xxx/apk/android\_tool/android\_tool.apk

- (1) 電源を入れます
- (2) 初期設定が終わるのを待ちます
- (3) アプリケーション「CanTech Bluetooth Tool」を起動します

EanTech Tool (0.4.11) 面のメニューから検索を行ってください

- (4) 右上の「三」--「検索」をタッチします
- (5) CTBLE\*\*\*をタッチします

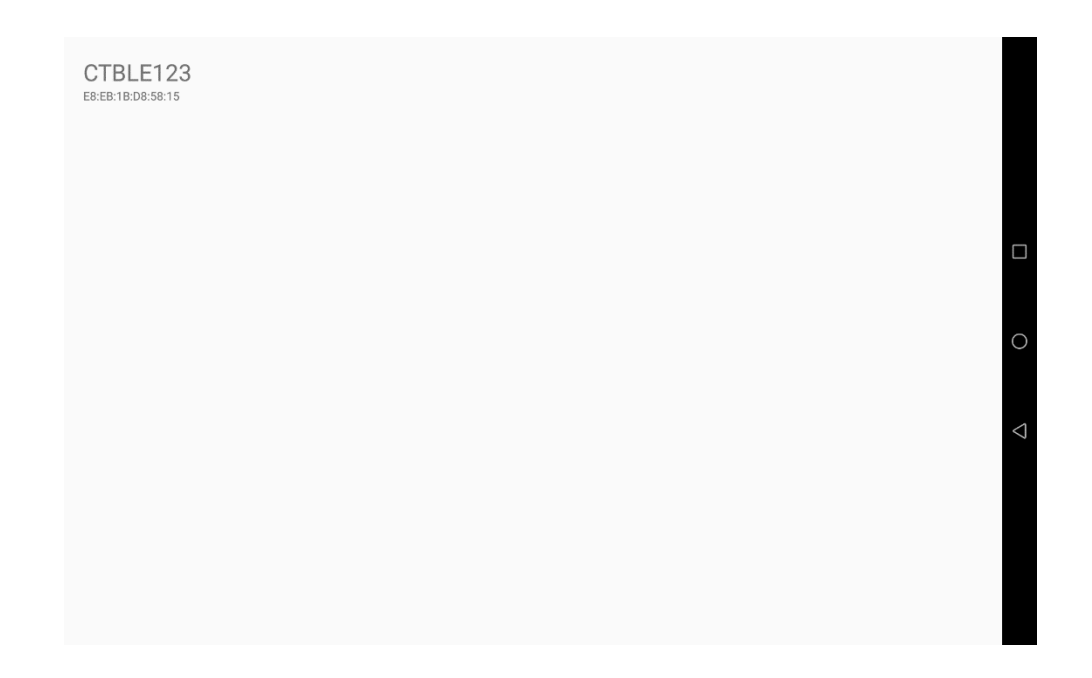

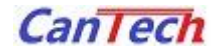

# (6) ブザーが2度鳴りモニタが開始されます

| VO: 135 AVG: 0 |      |     | BAR   | CSV 🛄 VIEW 🗹 |
|----------------|------|-----|-------|--------------|
| ニタ表示範囲の変更      | センター | 600 | ± 600 | 変更           |
|                |      |     |       |              |
|                |      |     |       |              |
|                |      |     |       |              |
|                |      |     |       |              |
|                |      |     |       |              |
| 200            |      |     |       |              |
| 100            |      |     |       |              |
| 000            |      |     |       |              |
| 900            |      |     |       |              |
| 800            |      |     |       |              |
| 700            |      |     |       |              |
| 600            |      |     |       |              |
| 500            |      |     |       |              |
| 300            |      |     |       |              |
| 200            |      |     |       |              |
| 100            |      |     |       |              |
| 0              |      |     |       |              |

(7) しきい値を超えると「呼び出し」と表示されますので「呼び出し」をクリックしてください

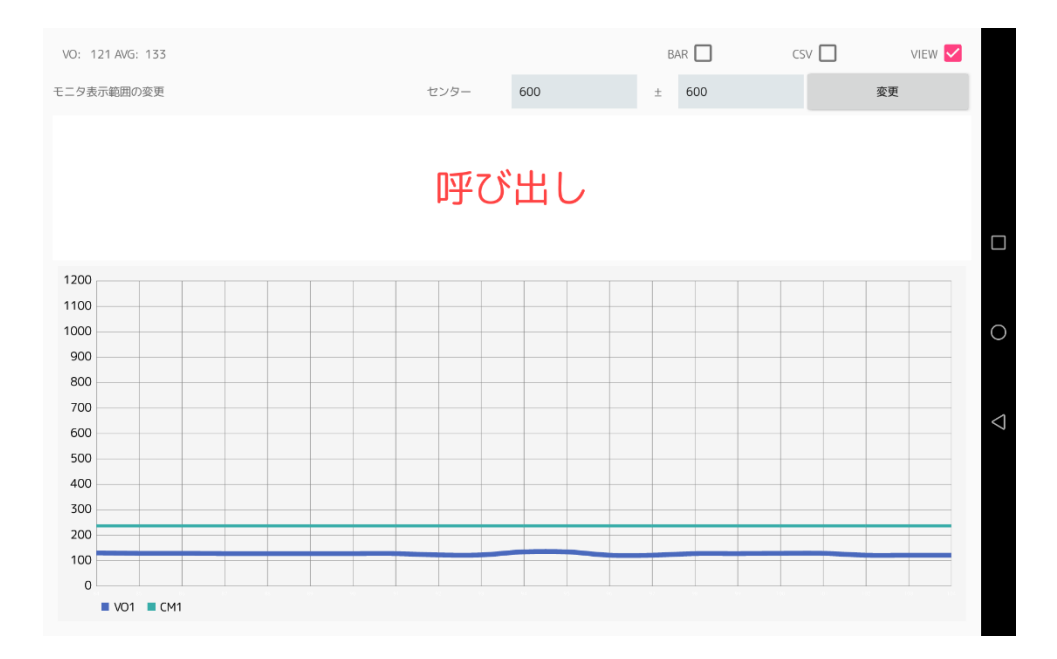

(8)「呼び出し」の文字が消えて、(7)に戻ります

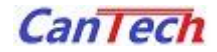

# 10.2 CanTech Wi-Fi Tool

http://www.taiho-kokusai.com/cantech/xxx/apk/android\_wifi\_tool/android\_wifi\_tool.apk

- (1) 電源を入れます
- (2) 初期設定が終わるのを待ちます
- (3) アプリケーション「CanTech Wi-Fi Tool」を起動します

| Ð                  |              |             |             | \$\$\$\$\$\$\$\$\$\$\$\$\$\$\$\$\$\$\$\$\$\$\$\$\$\$\$\$\$\$\$\$\$\$\$\$\$\$ |
|--------------------|--------------|-------------|-------------|------------------------------------------------------------------------------|
| CanTech Wi-Fi Tool |              |             |             |                                                                              |
| 初期化中               |              |             |             |                                                                              |
| MY IP Addre        | ss:172.20.00 | .10         |             |                                                                              |
| 172.20.0.11        | 172.20.0.12  | 172.20.0.13 | 172.20.0.14 | EDIT                                                                         |
|                    |              |             |             |                                                                              |
|                    |              |             |             |                                                                              |
|                    | 1            |             | 2           |                                                                              |
|                    |              |             |             |                                                                              |
|                    | 3            |             | Л           |                                                                              |
|                    | 5            |             | 4           |                                                                              |

(4) ステータスが [初期化中...] となり、子機の IP を順番に検索します

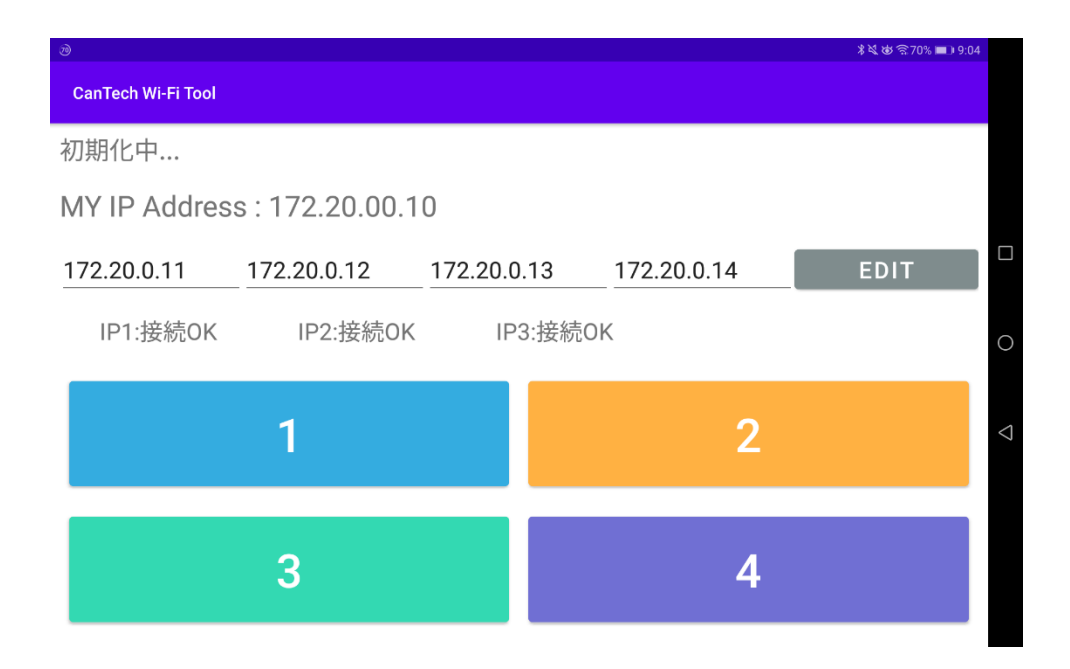

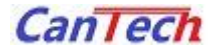

#### (5) ステータスが [受信待ち] となれば初期化完了です

|                    |               |          |     |             | ≵∛ՀԾԾີ68% 🔲 №9:09 |                    |
|--------------------|---------------|----------|-----|-------------|-------------------|--------------------|
| CanTech Wi-Fi Tool |               |          |     |             |                   |                    |
| 受信待ち               |               |          |     |             |                   |                    |
| MY IP Addres       | s: 172.20.00. | 10       |     |             |                   |                    |
| 172.20.0.11        | 172.20.0.12   | 172.20.0 | .13 | 172.20.0.14 | EDIT              |                    |
| IP1:接続OK           | IP2:接続OK      | IP3:接続   | OK  | IP4:接続OK    |                   | 0                  |
|                    | 1             |          |     | 2           |                   | $\bigtriangledown$ |
|                    | 3             |          |     | 4           |                   |                    |

子機側の初期化が終了していて、以下のような全装置未接続になった場合は 子機の電源 OFF → ルーターの電源 OFF を行い

ルーターの電源 ON → 子機の電源 ON を行ってください

| ð                  |              |            |               | \$\$\$\$\$\$\$\$\$\$\$\$\$\$\$\$\$\$\$\$\$\$\$\$\$\$\$\$\$\$\$\$\$\$\$\$\$\$ |
|--------------------|--------------|------------|---------------|------------------------------------------------------------------------------|
| CanTech Wi-Fi Tool |              |            |               |                                                                              |
| 受信待ち               |              |            |               |                                                                              |
| MY IP Addres       | ss:172.20.00 | .10        |               |                                                                              |
| 172.20.0.11        | 172.20.0.12  | 172.20.0.1 | 3 172.20.0.14 | EDIT                                                                         |
| IP1:未接続            | IP2:未接続      | IP3:未接続    | 売 IP4:未接続     | C                                                                            |
|                    | 1            |            | 2             | <                                                                            |
|                    | 3            |            | 4             |                                                                              |

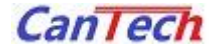

(6) しきい値を超えると対応した番号が「呼び出し」と表示されますので 対応した番号をクリックしてください

|                |                                                                                |                                                                                                    | \$≷&⊗\$?68% ■)9:09                                                                                                    |
|----------------|--------------------------------------------------------------------------------|----------------------------------------------------------------------------------------------------|----------------------------------------------------------------------------------------------------|
|                |                                                                                |                                                                                                    |                                                                                                    |
| ーブル番号のオ        | ヾタンを押してく                                                                       | ださい                                                                                                    |                                                                                                    |
| ss : 172.20.00 | .10                                                                            |                                                                                                    |                                                                                                    |
| 172.20.0.12    | 172.20.0.13                                                                    | 172.20.0.14                                                                                               | EDIT                                                                                                    |
| IP2:接続OK       | IP3:接続OK                                                                       | 4番 呼び出し!!                                                                                                 |                                                                                                    |
| 1              |                                                                                | 2                                                                                                    |                                                                                                    |
| 3              |                                                                                | 4                                                                                                    |                                                                                                    |
|                | = ーブル番号のオ<br>ss : 172.20.00<br><u>172.20.0.12</u><br>IP2:接続OK<br><b>1</b><br>3 | Eブル番号のボタンを押してく<br>ss:172.20.00.10<br><u>172.20.0.12</u> 172.20.0.13<br>IP2:接続OK IP3:接続OK<br><b>1</b><br>3 | Eブル番号のボタンを押してください<br>ss:172.20.00.10<br><u>172.20.0.12</u> 172.20.0.13172.20.0.14<br>IP2:接続OK IP3:接続OK 4番呼び出し!!<br><b>1</b> 23<br><b>3</b> 4 |

(7) 番号の状態が接続中に戻り、(6)に戻ります

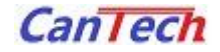

#### 11 付録

11.1 CT1000 レジスタ値

| レジスタ名 | レジスタ値 | 備考                          |
|-------|-------|-----------------------------|
| GC    | 0x21  | CCVC:10pF、GDIF:2 倍、CTR:16pF |
| GF    | 0x00  |                             |
| BTC   | 0x80  |                             |
| MON   | 0x03  |                             |
| TF    | 0x80  |                             |
| SCK   | 0x01  | 20kHz                       |
| ACM   | 0x00  | 1024 回                      |
| BIAS  | 0xe0  |                             |
| INTM  | 0x00  |                             |

\*BC,BF,CM は電源投入時の自動オフセットにより自動で設定される

#### 11.2 Bluetooth 初期設定値

| ノバイス石 CIBLLI23 |
|----------------|
|----------------|

\*変更するには「Bluetooth&Wi-Fi 設定ツール」を使用してください

#### 11.3 Wi-Fi 初期設定値

| ルーター側             | IP アドレス  | 172.20.0.1     |
|-------------------|----------|----------------|
|                   | SSID     | wifi-test      |
|                   | Password | 1234567890     |
| サーバー側(Android 端末) | IP アドレス  | 172.20.0.10    |
| 子機側(モジュール)        | IP アドレス  | 172.20.0.11~14 |
|                   | ID       | 0~3            |

[例] 子機1 IPアドレス:172.20.0.11、ID:0

子機 2 IP アドレス: 172.20.0.12、ID:1

子機 3 IP アドレス: 172.20.0.13、ID: 2

子機4 IPアドレス:172.20.0.14、ID:3

\*変更するには「Bluetooth&Wi-Fi 設定ツール」を使用してください